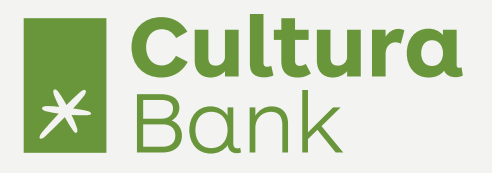

## Import av betalingsfil i nettbanken

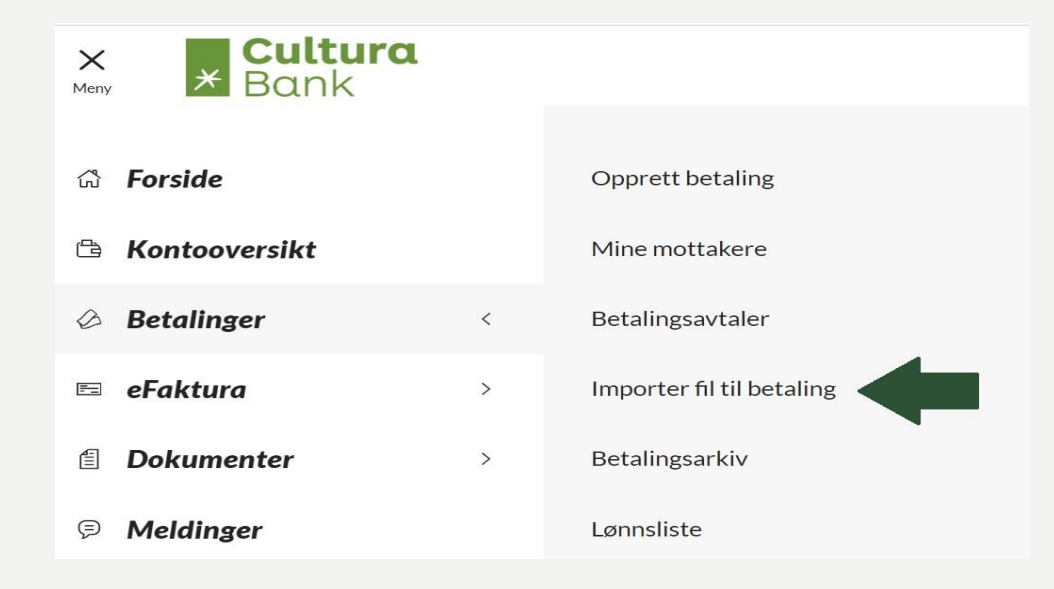

- Gå til hovedmeny øverst til venstre på skjermen
- Velg «importer fil til betaling» under «betalinger»

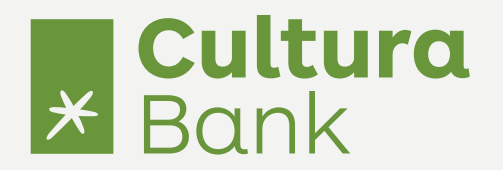

## Importer filer

Velg bedrift, filformat og filer. Import av filer må være per bedrift.

| Velg bedrift   |                               |   |
|----------------|-------------------------------|---|
|                |                               | ~ |
| Velg filformat |                               |   |
| ISO 20022      |                               | ~ |
|                |                               |   |
|                |                               |   |
|                |                               |   |
|                | 🗐 Velg fil eller dra og slipp |   |
|                |                               |   |
|                |                               |   |
|                |                               |   |

- Filen kan overføres både via «last opp»funksjonen eller «dra og slipp»
- Velg hvilket filformat og hvilken bedrift det gjelder

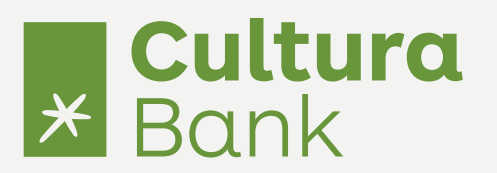

Sjekk at riktig fil er opplastet og trykk «import»

## Valgte filer

Klikk på "Importer fil" når alle filer for alle bedrifter er lagt til.

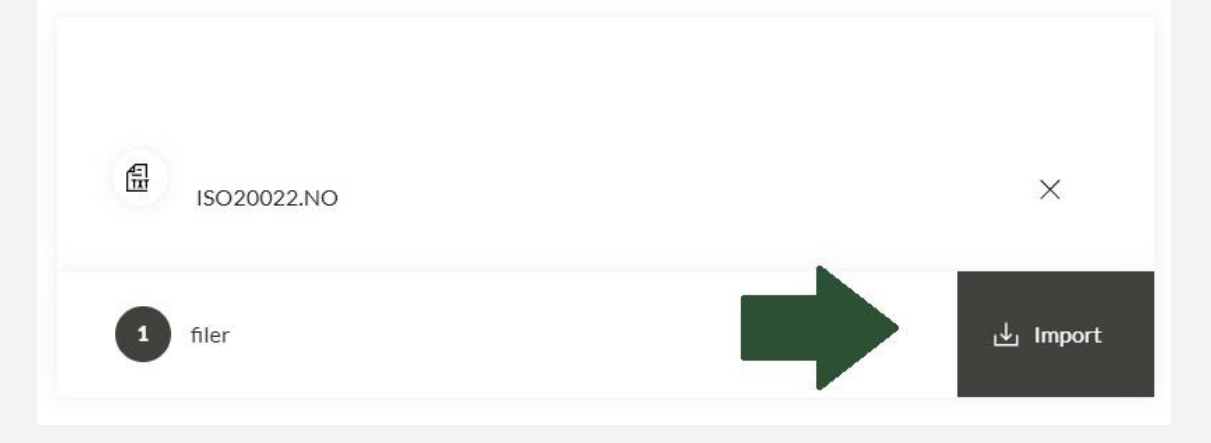

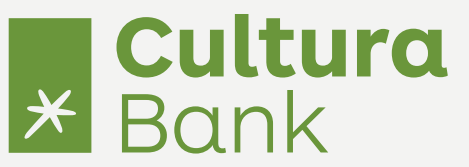

Trykk på Oppgavelisten og «betalingsfiler». Velg filen som er lastet opp for å godkjenne eller se betalingene. Her finner du også status på om betalingsfilen er godkjent eller ikke

| * Bo                            | <b>iltura</b><br>ink |                                           |                                                              | 4 X<br>Oppgaveliste                    |
|---------------------------------|----------------------|-------------------------------------------|--------------------------------------------------------------|----------------------------------------|
| Betalinger                      | Betalings            | filer                                     |                                                              |                                        |
| Etalingsfiler<br>E=<br>eFaktura | DATO ÷               | BEDRIFT \$                                | STATUS \$                                                    | BELØP \$                               |
| Betalin                         | gsfiler              |                                           |                                                              |                                        |
| DATC                            | 5.2024               | FIL.NAVN \$<br>2_ACC_17052024_WPX_002.xml | ANTALL BETALINGER : STATUS :<br>4 Venter på annen godkjenner | BELØP :<br>86.00 NOK :                 |
|                                 |                      |                                           |                                                              | 등 Stett Ů Eksporter til PDF ✓ Godkjenn |

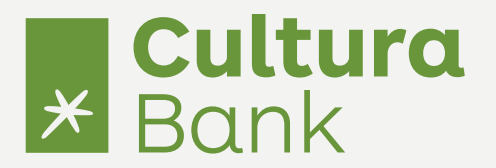

## **\*** Betalingsarkiv

 Klikk på «Meny», og deretter «Betalingsarkiv» for å se status på de importerte filene. Det er også her du kan se om betalinger i filen er avvist.

| × × Cultura<br>Bank |   |                           |
|---------------------|---|---------------------------|
| යි Forside          |   | Opprett betaling          |
| 🖻 Kontooversikt     |   | Mine mottakere            |
| Ø Betalinger        | < | Betalingsavtaler          |
| 🖻 eFaktura          | > | Importer fil til betaling |
| Dokumenter          | > | • Betalingsarkiv          |
| Ø Meldinger         |   | Lønnsliste                |
| ⊗ Kort              |   |                           |
| ℅ Kontakt           |   |                           |
| Artikler            |   |                           |